# **ACCESS AIAA ONLINE LEARNING**

Five Steps to Access and View Your Courses at learning.aiaa.org

## **STEP 1**

### VISIT learning.aiaa.org

Scan the QR code below or go to learning.aiaa.org/diweb/mylearning

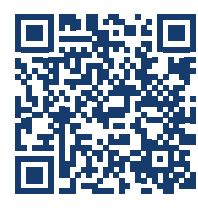

## **STEP 2**

### **SIGN IN**

Log in with your AIAA.org account by clicking on the **Sign In** button located in the top right corner.

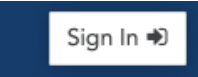

If you do not have an **AIAA.org** account, you may create one for free.

## **STEP 3**

### ACCESS YOUR CONTENT

My Learning

Click on the **My Learning** tab.

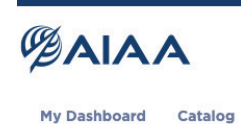

STEP 4

### **VIEW DETAILS**

Click on the **View Details** button next to each Package to view the course page.

The **View Details** button will launch in a pop-up window. (please enable pop-ups in browser preferences)

| My Dashboard                                                             | Catalog | My Learning |  |  |
|--------------------------------------------------------------------------|---------|-------------|--|--|
|                                                                          |         |             |  |  |
| Enrolled G                                                               | rades   |             |  |  |
| Title                                                                    |         |             |  |  |
|                                                                          |         |             |  |  |
| Electrified Aircraft Propulsion Technologies: Powering the Future of Air |         |             |  |  |
| Transportation – On-Demand Short Course                                  |         |             |  |  |

**View Details** 

## **STEP 5**

### **COURSE PAGE**

Scroll down to the bottom of the course page to the **Courses in Package** section.

Click the **Launch button** to view course notes or stream lecture recordings.

### Courses in package:

| Title 1 Lecture-2-Slides-Gladin-Hybrid-Assessment           |                |
|-------------------------------------------------------------|----------------|
| 1 Lecture-2-Slides-Gladin-Hybrid-Assessment                 |                |
| View Details   Launch 🜱                                     |                |
| 2 Lecture-2-Video-Recording-Electrified-Aircraft-Propulsion | n-Technologies |

Click on the page numbers and arrows located at the bottom of the window to access additional course materials.

### Subscription Access

Generally, on-demand short course materials will be available for viewing online for 2 years after enrollment; on-demand webinars will be available for one year after enrollment.

### **Questions?**

Contact Lisa Le, Education Specialist, LisaL@aiaa.org.

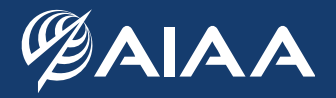